## So verbinden Sie das Nebula GoTo-System mit Smart-Geräten

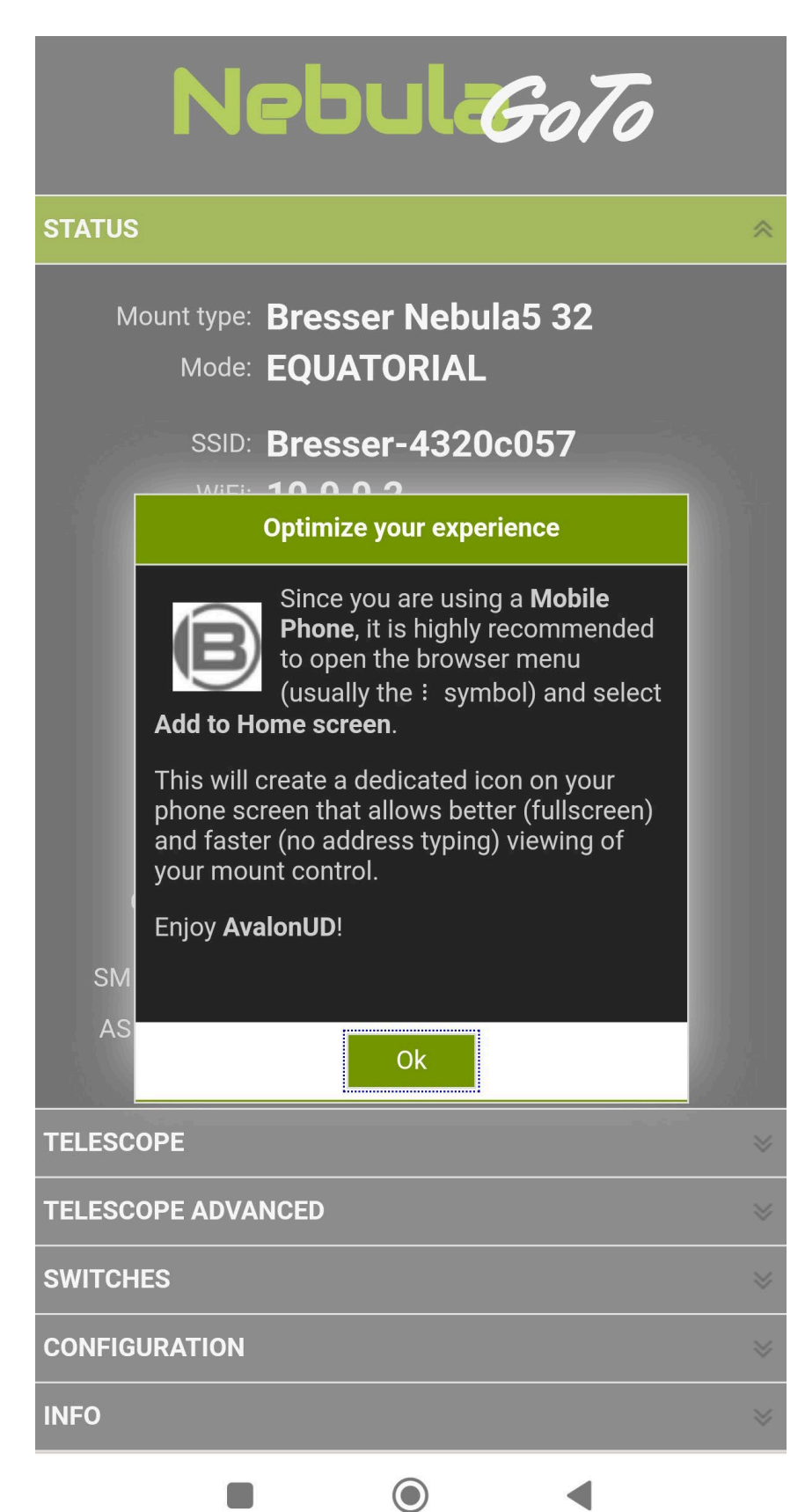

Das Nebula GoTo-System ist ein Raspberry-Pi-basierter Controller. Um die grundlegenden Systemeinstellungen einzurichten, ist der Zugriff auf die Nebula GoTo-System-WebApp erforderlich. Im Folgenden werden die beiden wichtigsten Verbindungsmethoden beschrieben:

## Methode 1: Über ein Smart-Gerät

Diese Methode ist die schnellere und smartere Verbindungsweise und wird daher als erster Schritt empfohlen, um grundlegende Systemwerte festzulegen, wie zum Beispiel: IP-Adresse, Montierungskonfigurationsdatei, Eingabe der Standortkoordinaten usw.

Diese Verbindungsmethode wird im Folgenden beschrieben:

1 – Schalten Sie das Nebula GoTo-System ein, indem Sie das mitgelieferte Netzteil an die 12V-Stromversorgung anschließen.

2 – Warten Sie einige Sekunden, bis die Status-LED zu blinken beginnt

3 – Durchsuchen Sie das Nebula GoTo-System-HotSpot-Netzwerk. Der SSID-WLAN-Name ist in zwei Teile unterteilt: Der erste ist für jedes Gerät gleich und lautet "Bresser-", der zweite ist ein 8stelliger alphanumerischer Code. Der SSID-WLAN-Name lautet also etwa "Bresser-xxxxxxx". In unserem Beispiel lautet die SSID "**Bresser-4320c057**". Das Standardpasswort lautet: "**AVgotosys**"

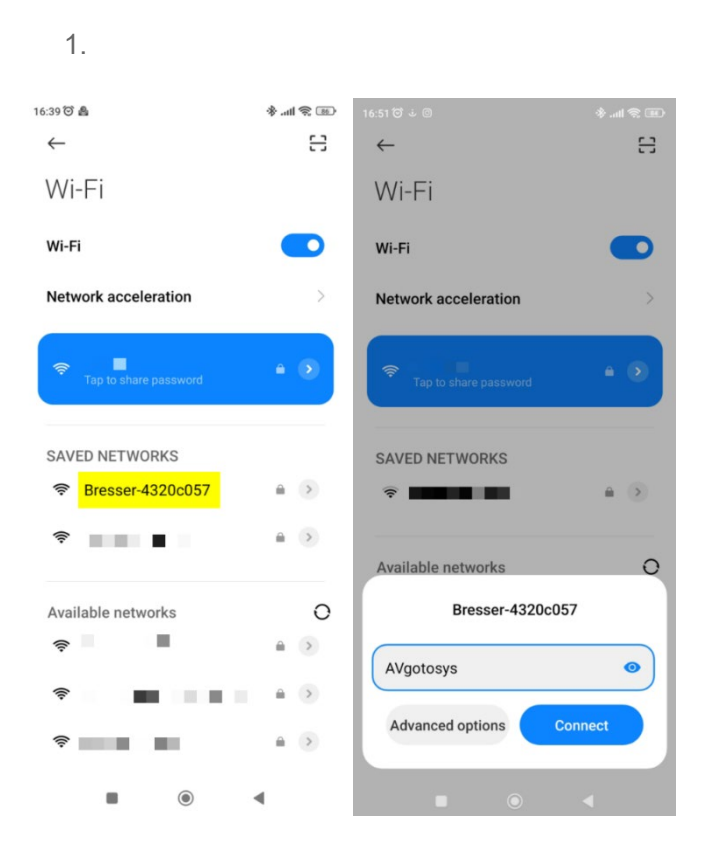

4 – Nachdem die Verbindung hergestellt wurde, tippen Sie auf das Popup-Fenster Zugriff auf das WLAN-Netzwerk und die WebApp wird vom Standardbrowser des Geräts geöffnet.

| Nebul <i>:GoTo</i>                                                                                                    |   |
|----------------------------------------------------------------------------------------------------|---|
| STATUS                                                                                                    | * |
| Mount type: Bresser Nebula5 32<br>Mode: EQUATORIAL                                                                                                    |   |
| SSID: Bresser-4320c057                                                                                                    |   |
| Optimize your experience                                                                                                    |   |
| Since you are using a <b>Mobile Phone</b> , it is highly recommended to open the browser menu (usually the : symbol) and select Add to Home screen.           |   |
| This will create a dedicated icon on your<br>phone screen that allows better (fullscreen)<br>and faster (no address typing) viewing of<br>your mount control. |   |
| Enjoy <b>AvalonUD</b> !                                                                                                    |   |
| SM                                                                                                    |   |
| Ok                                                                                                    |   |
| TELESCOPE                                                                                                    |   |
| TELESCOPE ADVANCED                                                                                                    |   |
| SWITCHES                                                                                                    |   |
| CONFIGURATION                                                                                                    |   |
| INFO                                                                                                    |   |
|                                                                                                    |   |

5 – Nachdem die Verbindung hergestellt wurde, tippen Sie auf das Popup-Fenster Zugriff auf das WLAN-Netzwerk und die WebApp wird vom Standardbrowser des Geräts geöffnet.